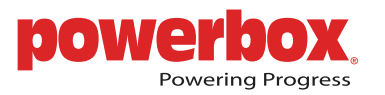

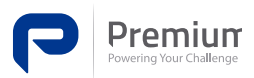

# **UPS / BATTERY CHARGERS**

USER'S MANUAL BRIEF GUIDE

## **GENERAL FEATURES:**

Full operation without the need for a battery Local monitoring with 8 LEDs Remote monitoring with 4 alarm relays Monitoring and configuration via RJ45/Ethernet Protocols TCP/IP, DHCP, ICMP, HTTP, SNTP, LDAP Embedded WEB server Battery capacity test without heat dissipation Temperature sensor

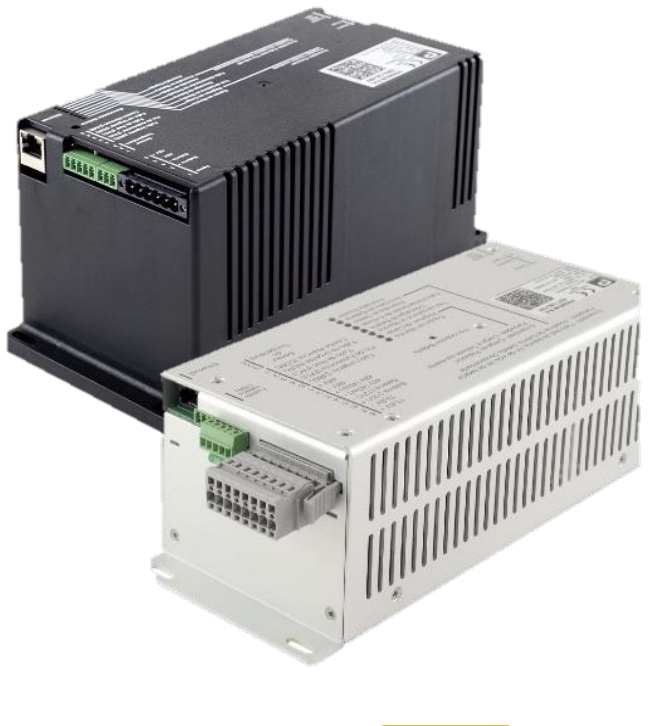

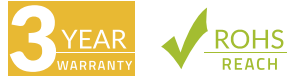

|                    | OUT-1                 | OUT-2                | OUT-3                  | TOTAL<br>POWER | PEAK<br>POWER | BATTERY | INPUT<br>ISOLATION |
|--------------------|-----------------------|----------------------|------------------------|----------------|---------------|---------|--------------------|
| EPS-120<br>NP-0719 | 48 V / 3A<br>4.6Apk   | -                    | -                      | 120W           | 180W          | 48V     | 10000 Vrms         |
| EPS-200<br>NP-0716 | 48V / 5.2A<br>10.3Apk | _                    | -                      | 200W           | 400W          | 48V     | 10000 Vrms         |
| EDT-150<br>NP-0715 | 12V / 16A<br>25Apk    | 48V / 2.2A<br>5.2Apk | 48V / 0.83A<br>0.83Apk | 150W           | 250W          | 12V     | 3000 Vrms          |

# MODEL SELECTION TABLE

# **1. PRODUCT INSTALLATION**

The charger is a wall-mounted device, cooled via natural convection. Figures 1 and 2 show the proper installation position. Do not cover the ventilation slots placed on the device's sides so the air can circulate.

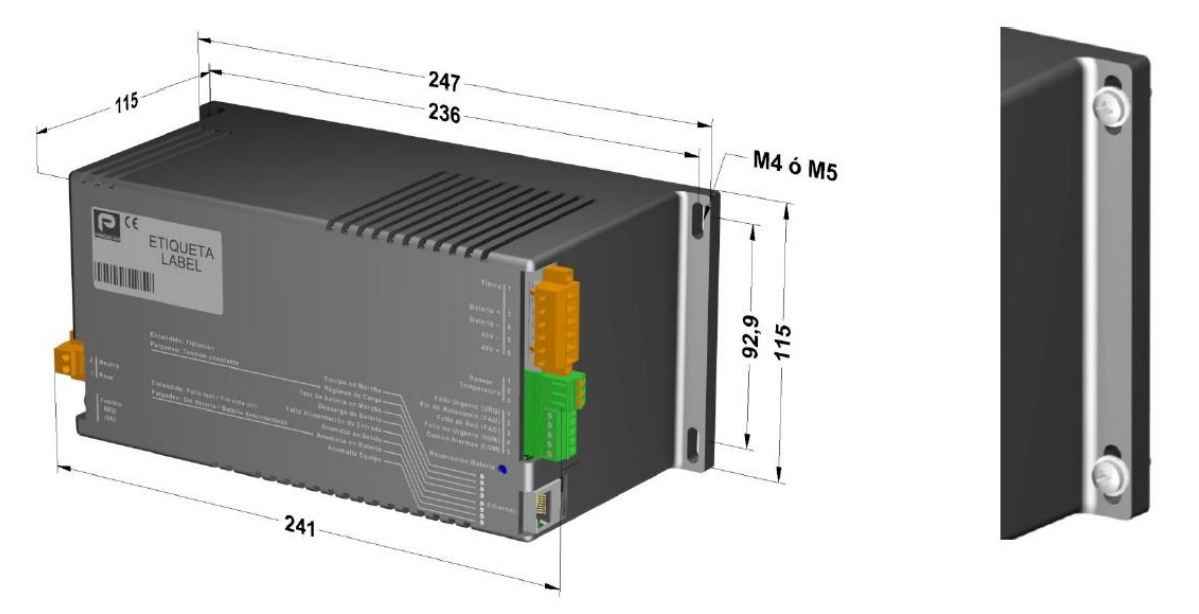

Figure 1.- Device installation position (NP-0719 and NP-0716)

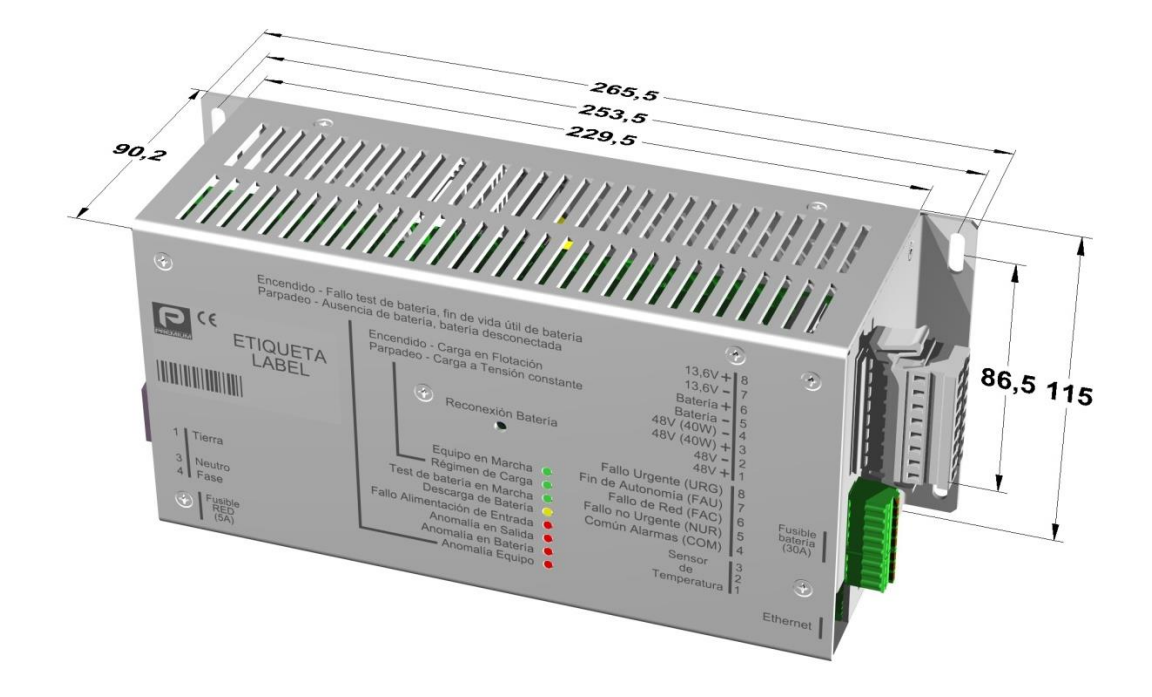

Figure 2.- Device installation position (NP-0715)

Charger weight, including connectors, is less than 1.3 kg. For attachment to the wall, use four M4 or M5 screws with standard flat washers. Maximum torque applicable is of 1 Nm.

Prevent the introduction of liquids or objects through the ventilation slots as the equipment integrity may be compromised.

#### 1.1. START-UP

#### Make all the necessary connections with appropriately sized wires as shown in Tables 1 and 2.

| Function               | Connection                                                                                                    | Recommended minimum copper cross section |                                              | Maximum copper<br>cross section allowable |  |
|------------------------|----------------------------------------------------------------------------------------------------|------------------------------------------|----------------------------------------------|-------------------------------------------|--|
| Electricity Grid Input | 1- Phase<br>2- Neutral                                                                                                    | NP-0716<br>NP-0719                       | 1.00 mm <sup>2</sup><br>0.75 mm <sup>2</sup> | 2.50 mm <sup>2</sup>                      |  |
| Output Ground          | 1- Ground                                                                                                    | NP-0716<br>NP-0719                       | 1.00 mm <sup>2</sup>                         | 2.50 mm <sup>2</sup>                      |  |
| Battery                | <ul><li>3- Battery Positive Terminal (+)</li><li>4- Battery Negative Terminal (-)</li></ul>                                                                                              | NP-0716<br>NP-0719                       | 1.50 mm <sup>2</sup><br>1.00 mm <sup>2</sup> | 2.50 mm <sup>2</sup>                      |  |
| Output                 | 5- 48 V Output (+)<br>6- 48 V Output (-)                                                                                                    | NP-0716<br>NP-0719                       | 1.50 mm <sup>2</sup><br>1.00 mm <sup>2</sup> | 2.50 mm <sup>2</sup>                      |  |
| Alarms                 | <ol> <li>1- Urgent Failure (URG)</li> <li>2- End of Autonomy (FAU)</li> <li>3- Mains Outage (FAC)</li> <li>4- Non-Urgent Failure (NUR)</li> <li>5- Alarms common ground (COM)</li> </ol> | 0.25 mm <sup>2</sup>                     |                                              | 0.50 mm <sup>2</sup>                      |  |
| Temperature Sensor     |                                                                                                    | Included in the package                  |                                              |                                           |  |

Table 1.- External connections for NP-0716 and NP-0719 models

For Mains Input connection, use a BLZP 5.08HC/02/180F pluggable connector with 5.08 mm pitch spacing (2 positions) or equivalent.

For Battery, Output and Ground connection, use a BLZP 5.08HC/06/180F pluggable connector with 5.08 mm pitch spacing (6 positions) or equivalent.

For Alarms connection, use a PHOENIX MC 1.5/5-ST-3.8 pluggable connector with 3.81 mm pitch spacing or equivalent.

| Function                  | Connection                                                                                                    |                                                                            | Recommended minimum copper cross section     | Maximum copper cross section allowable |
|---------------------------|----------------------------------------------------------------------------------------------------|----------------------------------------------------------------------------|----------------------------------------------|----------------------------------------|
| Electricity Grid<br>Input | 1- Ground<br>3- Neutral<br>4- Phase                                                                                                    |                                                                            | 1.00 mm <sup>2</sup>                         | 2.50 mm <sup>2</sup>                   |
| Battery                   | 5- Battery Positive Terminal<br>6- Battery Negative Terminal                                                                                                    | (-)<br>  (+)                                                               | 4.00 mm <sup>2</sup>                         | 4.00 mm <sup>2</sup>                   |
| Output                    | 1- 48 V Output (+)<br>2- 48 V Output (-)<br>3- 48 V Output (40 W) (+)<br>4- 48 V Output (40 W) (-)<br>7- 13.6 V Output (-)<br>8- 13 6 V Output (+)                        | Salida 3+<br>Salida 3-<br>Salida 2+<br>Salida 2-<br>Salida 1-<br>Salida 1+ | 1.00 mm <sup>2</sup><br>4.00 mm <sup>2</sup> | 4.00 mm <sup>2</sup>                   |
| Alarms                    | <ol> <li>Urgent Failure (URG)</li> <li>Final of Autonomy (FAU)</li> <li>Mains Outage (FAC)</li> <li>Non-Urgent Failure (NUR)</li> <li>Alarms common ground (0)</li> </ol> | COM)                                                                       | 0.25 mm <sup>2</sup>                         | 0.50 mm <sup>2</sup>                   |
| Temperature Sensor Incl   |                                                                                                    |                                                                            | uded in the package                          |                                        |

Table 2.- External connections for NP-0715 model

For Mains Input and Battery, Output and Ground use the same pluggable connectors than for the models NP-0716 and NP-0719

For Output connection, use a BLZP 5.08HC/06/180F pluggable connector with 5.08 mm-pitch spacing (4 positions) or equivalent. Additionally, connect the ground terminal to a bolt situated on the lateral of the device.

In Figures 3 and 4, you can find the position of the connections on the device.

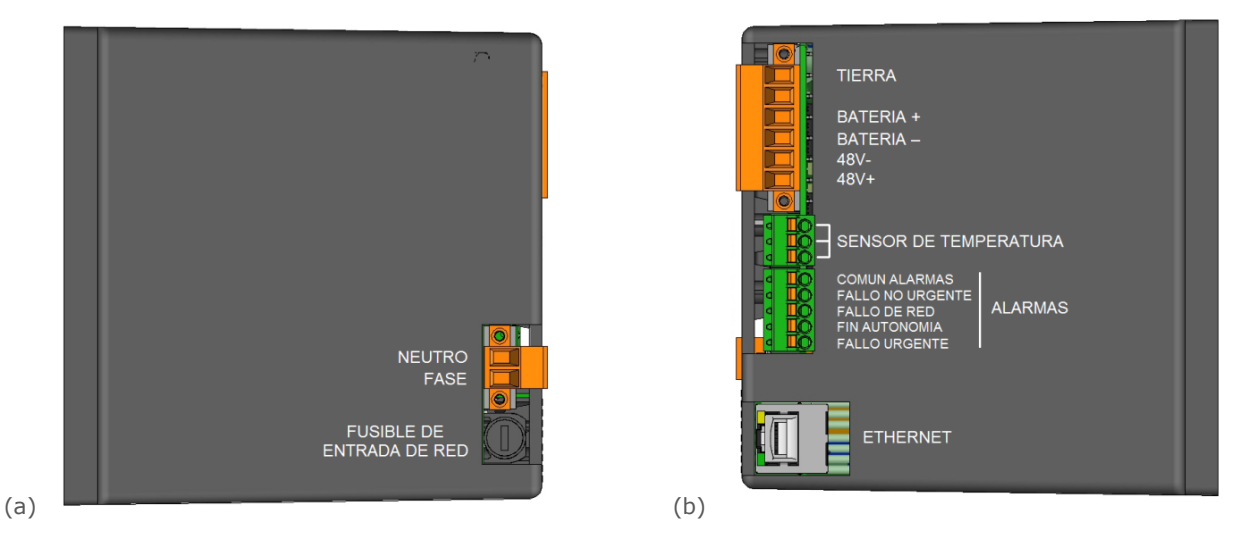

Figure 3.- Models NP-0716 and NP-0719. (a) Left side view and (b) Right side View

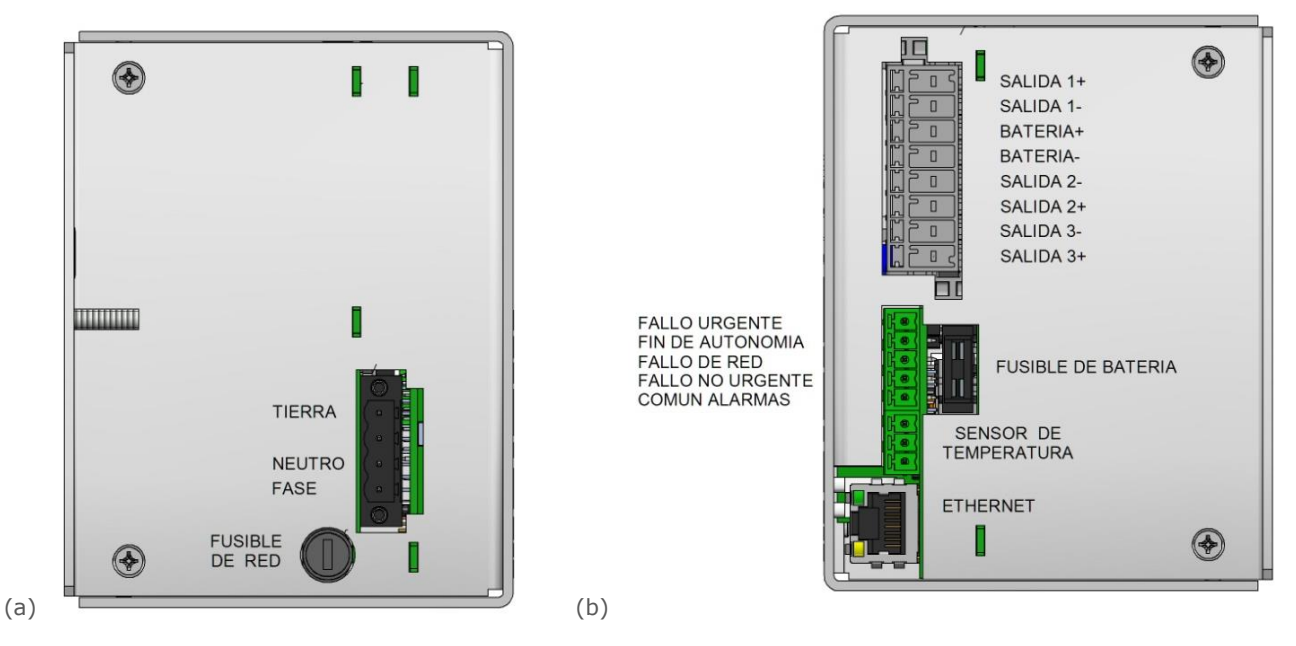

Figure 4.- Model NP-0715. (a) Left side view and (b) Right side View

## 1.2. LED indicators

| Table 3 | 3 | LED | indicators | and | their | meaning |
|---------|---|-----|------------|-----|-------|---------|
|---------|---|-----|------------|-----|-------|---------|

| LED                      | Colour | LED status | Meaning                                   |
|--------------------------|--------|------------|-------------------------------------------|
| Equipment running        | Green  | Steady     | Charger ON                                |
| Charging mode            | Groop  | Steady     | Battery charging in floating mode         |
|                          | Green  | Blinking   | Battery charging in constant voltage mode |
| Battery test in progress | Green  | Steady     | Battery test in progress                  |
| Battery discharge        | Yellow | Steady     | Battery discharge                         |
| Input power fault        | Red    | Blinking   | Out-of-range input voltage                |
| Output anomaly           | Red    | Blinking   | Out-of-range output voltage               |
| Patton anomaly           | Rod    | Steady     | Failed battery test, end of battery life  |
| battery anomaly          | Reu    | Blinking   | Out-of-range battery voltage              |
| Equipment anomaly        | Pod    | Steady     | Temperature sensor error                  |
|                          | NEU    | Blinking   | Internal charger error                    |

## **2. REMOTE CONNECTION**

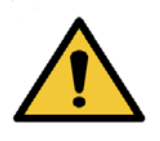

Before operating with the charger, be sure to read the User's Manual and understand its complete functionality.

Do not manipulate the product or its configuration unless you understand and comprehend all the possible effects the action may cause.

Be aware that any incorrect manipulation or configuration may render the product nonoperative and deteriorate the batteries or the system.

First, find out whether your device (PC, laptop...) has the adequate Network requirements to establish and, if necessary, modify the connection. Otherwise, contact with authorized personnel.

To access the charger, you need to know the specific IP of the device in use. Each unit connected to the network must have its own and unique IP address. By default, the remote IP address of the product is 100.0.100.

| Step 1: | Connect the device (PC, laptop) you will use to the charger's network. You may need to |
|---------|----------------------------------------------------------------------------------------|
|         | establish specific links in your device (PPP, VPN).                                    |

Step 2: Optional but highly recommended.

WARNING:

Check the connection with the product using the *ping* command in your device to the charger's specific IP address.

If you don't have a connection, configure the device again or contact authorized personnel.

| C:\>ping 100.0.0.1                                                                                                    |
|----------------------------------------------------------------------------------------------------|
| Pinging 100.0.0.1 with 32 bytes of data:<br>Reply from 100.0.0.1: bytes=32 time<1ms TTl=63                                                               |
| Reply from 100.0.0.1: bytes=32 time<1ms TT1=63                                                                                                    |
| Reply from 100.0.0.1: bytes=32 time<1ms TT1=63                                                                                                    |
| Reply from 100.0.0.1: bytes=32 time<1ms TT1=63                                                                                                    |
| <pre>Ping statistics for 100.0.0.1:<br/>Packets: Sent = 4, Received = 4, Lost = 0<br/>(0% loss),<br/>Aproximate round trip times in milli-seconds:</pre> |
| Minimum = Oms, Maximum = 1ms, Average = Oms                                                                                                    |

Figure 5.- Successful PING command

Open the Internet browser and type the default local IP Step 3: address. Compatible browsers (PC): Q https://100.0.0.1 Mozilla Firefox (26.0 or higher) Figure 6.- IP address in the browser Google Chrome (29.0 or higher) Internet Explorer (11.0 or higher) Enter the user and password to access the website Step 4: and choose the operation mode: Administrator or Viewer, with restricted areas. User *Note:* With local connection, there is no access to the LDAP server as such, the user and password are: Password Enter User: consulta Password: consulta Figure 7.- Access panel Step 5: Perform the required operations Figure 8.- Synoptic panel

### **3. WEB BROWSING**

#### 3.1. Webpage structure

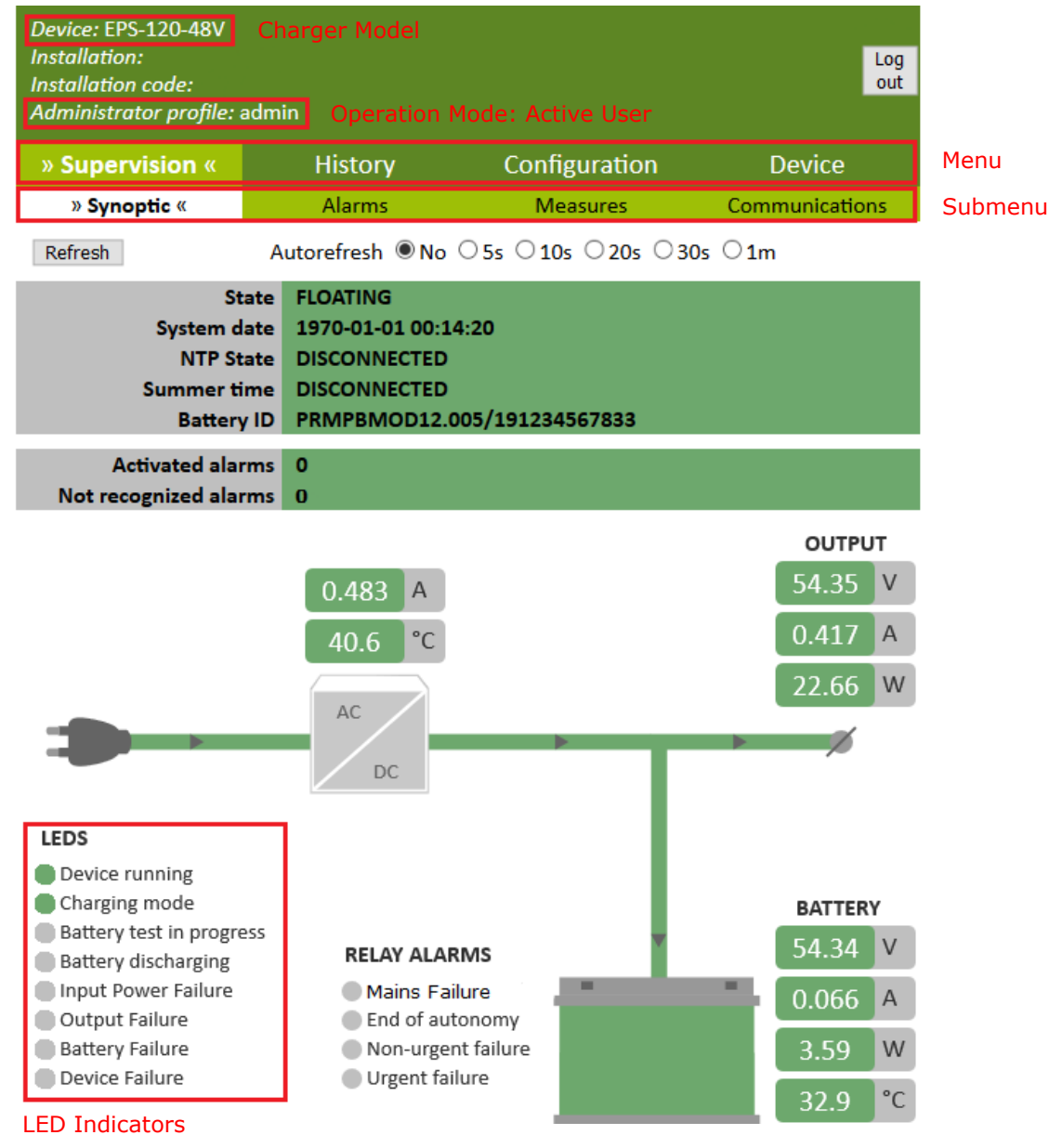

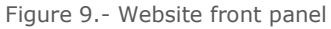

#### 3.2. Common Actions

| Action                                     | Menu          | Submenu           |
|--------------------------------------------|---------------|-------------------|
| Check general parameters and functionality | Supervision   | Synoptic          |
| Check active alarms                        | Supervision   | Alarms            |
| Check measures                             | Supervision   | Measures          |
| Check network parameters                   | Supervision   | Communications    |
| Check event log                            | History       | Event Log         |
| Configure an XML file                      | Configuration | XML Configuration |
| Configure electrical parameters            | Configuration | Settings          |
| Configure network parameters               | Configuration | Network           |
| Check charger parameters                   | Device        | -                 |

## 4. LOCAL CONNECTION

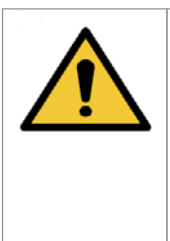

**WARNING:** Before operating with the charger, be sure to read the User's Manual and understand its complete functionality.

Do not manipulate the product or its configuration unless you understand and comprehend all the possible effects the action may cause.

Be aware that any incorrect manipulation or configuration may render the product nonoperative and deteriorate the batteries or the system.

To establish a local connection with your equipment, you must be physically close and have access to it. Beforehand, determine whether your device (PC, laptop, ...) has the adequate network requirements to make the connection and, if necessary, modify it. Otherwise, please contact with authorized personnel. Each unit connected to the network must have its own and unique IP address.

The procedure to connect the product locally, with an established connection to the mains, is the following:

Step 1: Press the "Reconexión Batería" button for at least 10 seconds until all the LED blink.

Step 2: Connect the PC to the product's Ethernet

to the device in use.

Program the PC with: IP address: 100.0.0.2 Mask: 255.255.255.0

socket. If it is connected to another element (Router, Switch...) unplug and connect directly

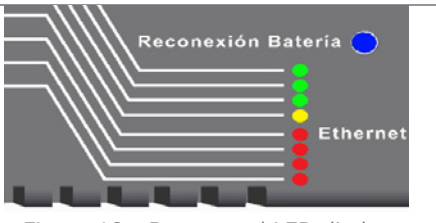

Figure 10.- Button and LED diodes

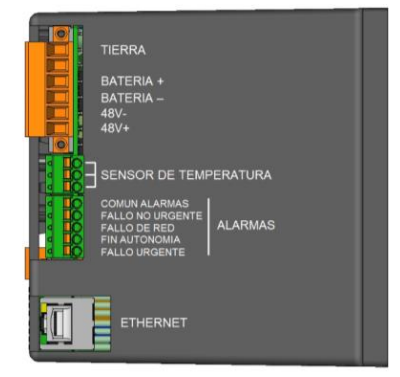

Figure 11.- Ethernet Socket

| Step 3: | Optional                                                                                                    | C:\>ping 100.0.1                                                                                                    |
|---------|----------------------------------------------------------------------------------------------------|----------------------------------------------------------------------------------------------------|
|         | Check the connection with the product using the <i>ping</i> command in your device to the default local IP (100.0.0.1). | <pre>Pinging 100.0.0.1 with 32 bytes of data:<br/>Reply from 100.0.0.1: bytes=32 time<lms ttl="63&lt;br">Reply from 100.0.0.1: bytes=32 time<lms ttl="63&lt;br">Reply from 100.0.0.1: bytes=32 time<lms ttl="63&lt;br">Reply from 100.0.0.1: bytes=32 time<lms ttl="63&lt;br">Ping statistics for 100.0.0.1:<br/>Packets: Sent = 4. Received = 4. Lost = 0</lms></lms></lms></lms></pre> |
|         | If you don't establish a connection, retake<br>Steps 1 to 3 again or contact authorized                                 | (0% loss),<br>Aproximate round trip times in milli-seconds:<br>Minimum = Oms, Maximum = 1ms, Average = Oms                                                                                                    |
|         | personnel.                                                                                                    | Figure 12 Successful PING command                                                                                                    |
| Step 4: | Open the Internet browser and type the default local IP address.                                                        |                                                                                                    |
|         | Compatible browsers (PC):                                                                                               | Q https://100.0.0.1                                                                                                    |
|         | Mozilla Firefox (26.0 or higher)<br>Google Chrome (29.0 or higher)<br>Internet Explorer (11.0 or higher)                | Figure 13 IP address in the browser                                                                                                    |

| Step 5: | Enter the <b>user</b> and <b>password</b> to access the website and choose the operation mode:<br>Administrator or Viewer, with restricted functions.<br><i>Note:</i> With local connection, there is no access to the LDAP server as such, the user and password are: |          |                                                        |  |  |
|---------|----------------------------------------------------------------------------------------------------|----------|--------------------------------------------------------|--|--|
|         |                                                                                                    |          | User<br>Password<br>Enter                              |  |  |
|         | User:                                                                                                    | consulta |                                                        |  |  |
|         | Password:                                                                                                    | consulta | Figure 14 Access panel                                 |  |  |
| Step 6: | Perform the required operations.                                                                                                    |          | <pre>wint two two two two two two two two two tw</pre> |  |  |

Before leaving, return to the normal operating mode (remote). Press the "Reconexión Batería" button for at least 10 seconds until all the LED stop blinking.

The maximum time allowed for the local connection is 20 minutes. After this time has passed, the device will automatically reset itself to the remote configuration.

## **5. BATTERY REPLACEMENT**

Due to the periodic battery checks the product performs, it can detect whether the battery in use has the voltage levels required for the correct operation of the charger. Otherwise, an alarm is activated, and you must proceed to the substitution of the battery.

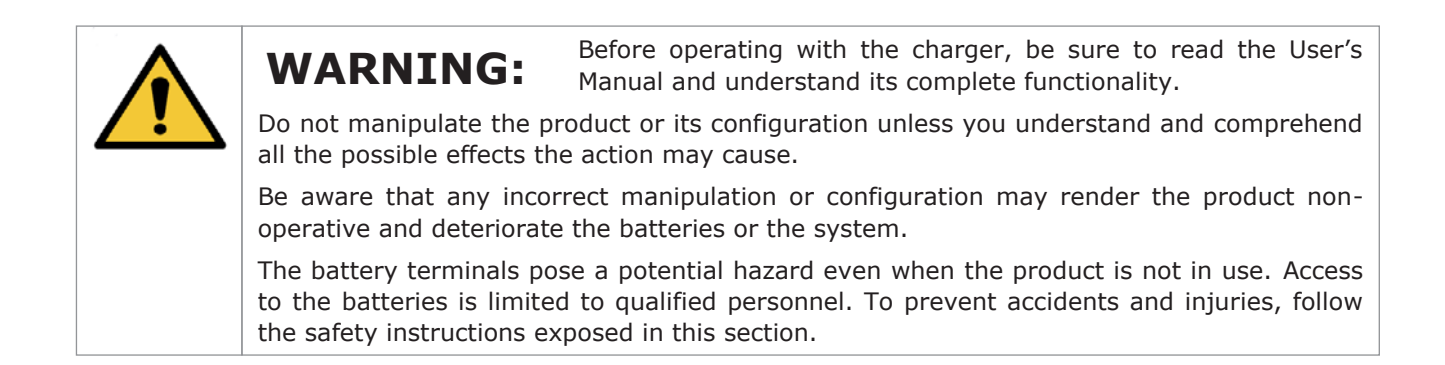

Step 1: The "Battery Failure" alarm generates, the red Battery LED starts to blink and the "Urgent Failure" relay activates.

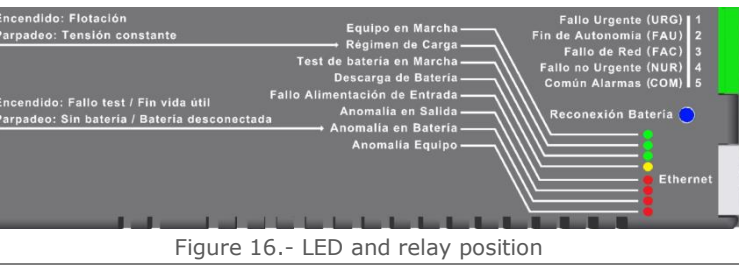

- Step 2: Batteries, even the degraded ones, may contain enough energy to pose a potential hazard towards people and equipment.
   Do not touch any kind of electrically conductive elements with the battery terminals.
- *Step 3:* To ensure the operator and the equipment protection, PREMIUM recommends changing the battery with the device completely turned off. If not possible, refer to Step 4. If not, refer to Steps 5 and 6 or contact qualified personnel. Continue in Step 7.
- *Step 4:* Proceed to turn off ALL the elements and services connected to the charger, disconnect the battery and the mains connection. The charger will shut down completely. Substitute the battery.
- *Step 5:* Disconnect the battery following the safety rules. Make sure the battery terminals or the charger output do not connect with anything in the device.
- Step 6: Force a Missing Battery Test. Press the "Reconexión Batería" button between 6 and 10 seconds until all the LED are ON to do so. Once the test finishes, the charger will indicate that there is no Battery connected and reset the alarms related to "Battery Failure".

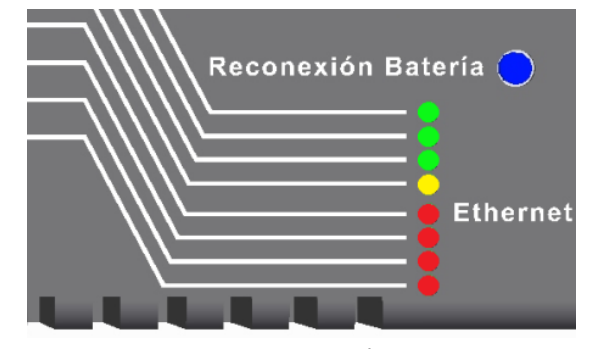

Figure 17.- LED Indicators

Step 7: Make sure to connect the battery with the correct polarization.

Use external measuring equipment if needed.

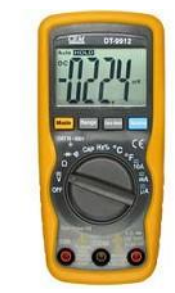

Figure 18.- Example of measuring equipment

Step 8: Turn on the installation. Once finished, all the alarms should have disappeared, and the LED will indicate that the device is charging the battery.

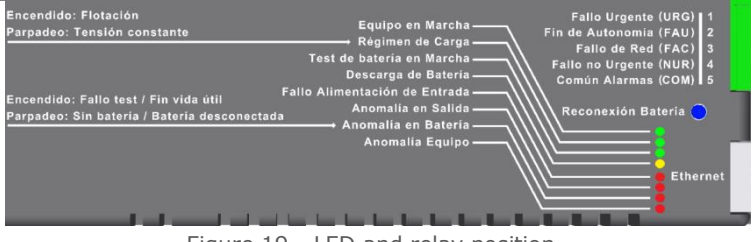

Figure 19.- LED and relay position

#### Powerbox Australia Pty Ltd

4 Beaumont Road, Mount Kuring-Gai NSW 2080 p: 1800 251 380 e: sales@powerbox.com.au powerbox.com.au

#### **Powerbox Pacific**

1a Henry Rose PI, Albany Auckland 0632 p: +64 9 4158 320 e: sales@powerbox.co.nz powerbox.co.nz